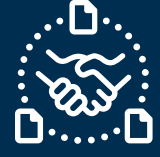

### How to answer for PO Cancellation request?

### Introduction

We created this guide to help showing the STEPS and ACTIONS you should take to be able to send Purchase Order (PO) Cancellation reply to Jabil with email text collaboration.

#### Purchase Order Cancellation request communication

You will receive an email with embedded HTML table in email body text from the **e2open** system email address: mailer@services.e2open.com

Suppliers receive PO Cancellation requests in the Weekly Summary of Discrete Purchase Order Lines Alert:

| Cancellation Request Alert types | Description                                               |
|----------------------------------|-----------------------------------------------------------|
| Summary of Discrete Purchase     | This is a weekly notification about Jabil Open PO details |
| Order Lines                      | and required actions                                      |

### Cancellation confirmation options

| # | Confirmation Option | Description                                           |
|---|---------------------|-------------------------------------------------------|
| 1 | Cancel Accepted     | If you <b>can</b> accept Jabil Requested PO to Cancel |
| 2 | Cancel Rejected     | If you cannot accept Jabil Requested PO to Cancel     |

### **Cancellation Confirmation Procedure**

| Step | Action                                                                                                    |                       |  |  |  |  |  |  |  |
|------|----------------------------------------------------------------------------------------------------|-----------------------|--|--|--|--|--|--|--|
| 1    | Open the email you received and click "REPLY" >> with that action you can start editing the table in the email body text. |                       |  |  |  |  |  |  |  |
| 2    | In the column Cancel Request the PO cancellation request is visible                                                       |                       |  |  |  |  |  |  |  |
| 2    | Update your reply in Email table based on the provided instructions:                                                      |                       |  |  |  |  |  |  |  |
|      | If Then                                                                                                    |                       |  |  |  |  |  |  |  |
|      | You <b>can</b> accept Jabil PO Cancellation<br>Request                                                                    | GO to <u>Option 1</u> |  |  |  |  |  |  |  |
|      | You <b>cannot</b> accept Jabil PO<br>Cancellation Request                                                                 | GO to Option 2        |  |  |  |  |  |  |  |

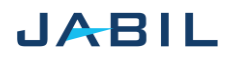

# SUPPLIER COLLABORATION

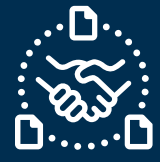

## Option 1

### Accept PO Cancellation Request

|                        |            |               |                |                   |                  | 4                           |                      |                           |                                 |                       |                 |                                     |              |            |                   |                    |                 | 12                      |                              |                        | 3               |                    |                          |                   |                    |                  |                     |
|------------------------|------------|---------------|----------------|-------------------|------------------|-----------------------------|----------------------|---------------------------|---------------------------------|-----------------------|-----------------|-------------------------------------|--------------|------------|-------------------|--------------------|-----------------|-------------------------|------------------------------|------------------------|-----------------|--------------------|--------------------------|-------------------|--------------------|------------------|---------------------|
| #Purchase<br>Order No. | Line<br>ID | Line<br>State | Schedule<br>ID | Schedule<br>State | Supplier<br>Code | Supplier<br>Name            | Jabil Part<br>Number | Jabil Part<br>Description | Manufacture<br>r Part<br>Number | Manufacture<br>r Name | Request<br>Qty. | Total<br>Received<br>Qty.<br>(Line) | Open<br>Qty. | Prom<br>ID | e Promise<br>Qty. | Unit Of<br>Measure | Request<br>Date | Rescheduling<br>Message | Confirmed<br>Arrival<br>Date | Confirmed<br>Ship Date | Transit<br>Time | Tracking<br>Number | No Commit<br>Reason Code | Cancel<br>Request | Cancel<br>Response | Jabil<br>Comment | Supplier<br>Comment |
| 130247779              | 7 1        | Open          | 1              | Open              | 0000260326       | Test<br>Connections<br>Inc. | ML1159313            | Part<br>Description<br>1  | MPN1234                         | TEST MFR              | 200             | 1650                                | 50           | 1          |                   | EA                 | 2023-<br>01-11  |                         |                              |                        | 7               |                    |                          | Cancel            |                    |                  | Comment<br>1        |
| 130247779              | 8 1        | Open          | 1              | Open              | 0000260326       | Test<br>Connections<br>Inc. | ML1159313            | Part<br>Description<br>1  | MPN1234                         | TEST MFR.             | 2000            | 217                                 | 1783         | 1          | 1783              | EA                 | 2023-<br>03-24  |                         |                              |                        | 7               |                    |                          | Cancel            | Cancel<br>Accepted |                  | Comment<br>2        |
| 130247779              | 9 1        | Open          | 1              | Open              | 0000260326       | Test<br>Connections<br>Inc. | ML1159313            | Part<br>Description<br>1  | MPN1234                         | TEST MFR.             | 3000            | 1000                                | 2000         | 1          | 2000              | EA                 | 2023-<br>02-21  |                         |                              |                        | 7               | AWB1234            |                          | Cancel            | Cancel<br>Rejected |                  | Scenario<br>asdasd  |

| Step | Action                                                                    |  |  |  |  |  |  |
|------|---------------------------------------------------------------------------|--|--|--|--|--|--|
| 1    | <u>Cancel Request</u> = Cancel                                            |  |  |  |  |  |  |
| 2    | Cancel RESPONSE field: populate with 'Cancel Accept' value.               |  |  |  |  |  |  |
| 3    | Share further note or Message in <u>Supplier Comment</u> field            |  |  |  |  |  |  |
| 4    | Ensure that:                                                              |  |  |  |  |  |  |
|      | <ul> <li>publish Promise qty (Cancel qty) and</li> </ul>                  |  |  |  |  |  |  |
|      | <ul> <li>Promise (Cancel qty) qty is less or equal to Open qty</li> </ul> |  |  |  |  |  |  |
| 5    | Send a reply to the original mail address.                                |  |  |  |  |  |  |
|      | Do not change the Subject!                                                |  |  |  |  |  |  |

NOTE: you **cannot** provide Cancel Response against a PO schedule line or promise line where is no Cancel Request!

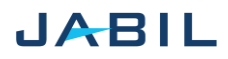

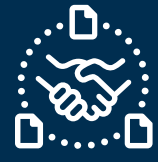

# Option 2

### **Reject PO Cancellation**

|                        |            |               |                |                   |                  |                             |                      |                           |                                 |                       |                 |                                     |              |               | 3               |                    |                 |                         | 4                            |                        |                 |                    |                          | 1                 | 2                  | )                | 5                   |
|------------------------|------------|---------------|----------------|-------------------|------------------|-----------------------------|----------------------|---------------------------|---------------------------------|-----------------------|-----------------|-------------------------------------|--------------|---------------|-----------------|--------------------|-----------------|-------------------------|------------------------------|------------------------|-----------------|--------------------|--------------------------|-------------------|--------------------|------------------|---------------------|
| #Purchase<br>Order No. | Line<br>ID | Line<br>State | Schedule<br>ID | Schedule<br>State | Supplier<br>Code | Supplier<br>Name            | Jabil Part<br>Number | Jabil Part<br>Description | Manufacture<br>r Part<br>Number | Manufacture<br>r Name | Request<br>Qiy: | Total<br>Received<br>Qty.<br>(Line) | Open<br>Qty. | Promite<br>ID | Promise<br>Qty. | Unit Of<br>Measure | Request<br>Date | Rescheduling<br>Message | Confirmed<br>Arrival<br>Date | Confirmed<br>Ship Date | Transit<br>Time | Tracking<br>Number | No Commit<br>Reason Code | Cancel<br>Request | Cancel<br>Response | labil<br>Comment | Supplier<br>Comment |
| 130347779              | 1          | Open          | 1              | Open              | 0000340338       | Test<br>Connections<br>Inc. | ML1199313            | Part<br>Description<br>1  | MØN1234                         | TEST MPR              | 200             | 1650                                | 50           | 1             |                 | EA                 | 2023-<br>01-11  |                         |                              |                        | 7               |                    |                          | Cancel            |                    |                  | Comment<br>1        |
| 1302477790             | 1          | Open          | 1              | Орна              | 0000260326       | Test<br>Connections<br>Inc. | ME.1159313           | Part<br>Description<br>1  | M9N1234                         | TEST MFR.             | 2000            | 217                                 | 1783         | 1             | 1783            | EA                 | 2023-<br>03-24  |                         |                              |                        | ,               |                    |                          | Cascal            | Cancel<br>Accepted |                  | Comment<br>2        |
| 1302477798             | 1          | Open          | 1              | Open              | 0000240328       | Text<br>Connections<br>Inc. | ML1159313            | Part<br>Description<br>1  | M251234                         | TEST MPR.             | 3000            | 1000                                | 2000         | 1             | 2000            | EA                 | 2023<br>02-31   |                         | 2023-02-21                   |                        | 7               | A%B1234            |                          | Cancel            | Cancel<br>Rejected |                  | Scenario<br>andend  |

| Step | Action                                                                         |
|------|--------------------------------------------------------------------------------|
| 1    | <u>Cancel Request</u> = Cancel                                                 |
| 2    | Cancel RESPONSE field: populate with 'Cancel Rejected'                         |
| 3    | Ensure that:                                                                   |
|      | <ul> <li>publish Promise qty (Cancel qty) and</li> </ul>                       |
|      | <ul> <li>Promise (Cancel qty) qty is less or equal to Open qty</li> </ul>      |
| 4    | Ensure to publish <u>Confirmed Arrival Date</u> if you Reject PO Cancellation. |
| 5    | Share further note or Message in <u>Supplier Comment</u> field.                |
| 6    | Send reply to the original mail address.                                       |
|      | Do not change Subject!                                                         |

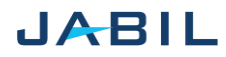